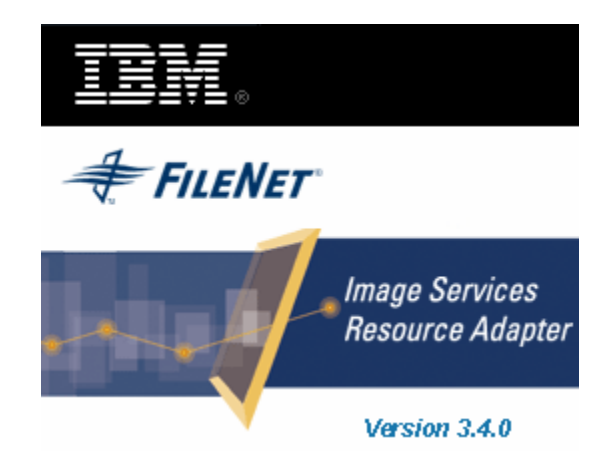

# **Image Services Resource Adapter**

## **Installation Guide**

Release 3.4.0

March 2008

© Copyright International Business Machines Corporation 1984, 2008. All rights reserved.

US Government Users Restricted Rights – Use, duplication or disclosure restricted by GSA ADP Schedule Contract with IBM Corp.

# Contents

## **About This Manual 4**

Conventions Used in the Document 4 Comments and Suggestions 4

# 1. ISRA Installation 5

#### **ISRA** Overview 5

ISRA Package Overview 5 Resource Adapter Module 5 Structure of the ISRA Package 6

#### Installing/Upgrade ISRA 6

Upgrade Process 6 Installing ISRA 7

#### Silent Installation/Upgrade of ISRA 15

Silent Upgrade Process 15 Using setup\_ISRA340.jar 15 Using Platform Binaries 16

## Notices 18

Notices 18 COPYRIGHT LICENSE: 19 Trademarks 19

## Index 21

# **About This Manual**

This manual provides information about installing IBM FileNet Image Services Resource Adapter (ISRA) 3.4.0.

## **Conventions Used in the Document**

| <b>Conventions</b> | Description                                                                                                    |
|--------------------|----------------------------------------------------------------------------------------------------|
| Fixed Size font    | Used for commands entered at the system command prompt.                                                                |
| Arial font         | Used for important notes.                                                                                              |
| Bold               | Occasionally used to refer to portions of user interface, such as the <b>Next</b> button or the <b>Install</b> button. |

The table lists the formatting conventions used in this document.

## **Comments and Suggestions**

Your feedback helps us provide quality information. Please send any comments that you have about this publication or other IBM FileNet manuals and online help. Send your comments by e-mail to <u>comments@us.ibm.com</u>. Be sure to include the name of the product, the version number of the product, and the name and part number of the book (if applicable). If you are commenting on specific text, include the location of the text (for example, a chapter and section title, a table number, a page number, or a help topic title).

# 1 ISRA Installation

This document describes how to install IBM FileNet Image Services Resource Adapter (ISRA) version 3.4.0.

### **ISRA** Overview

Integration with existing Professional Information Systems (EIS) is the key to success in business moving towards an e-business strategy.

The Java 2 Professional Edition (J2EE) Connector Architecture defines a standard architecture to connect the J2EE platform with the heterogeneous EIS's.

ISRA is a system-level software driver, which is J2EE Connector Architecture v1.0 compliant. It is used by a Java application component or client to connect to IBM FileNet Image Services (IS).

ISRA provides an alternative to IDM Web Services for IS customers. In addition, it provides a Web solution that does not require Microsoft technology or product support.

#### **ISRA Package Overview**

ISRA is bundled into a single package called the Resource Adapter Module, which contains necessary files and information for deployment on a supported Application Server.

ISRA is available in two different editions:

- View edition: Supports ISRA Read-only interactions.
- Professional edition: Supports additional interactions that include document creation, updating of document properties, inserting and retrieving of queue entries and saving annotations.

#### **Resource Adapter Module**

The contents of the Resource Adapter Module are:

- Jar file that consists of ISRA class library.
- Deployment descriptor (XML file) that defines the run-time behavior of ISRA.

#### Structure of the ISRA Package

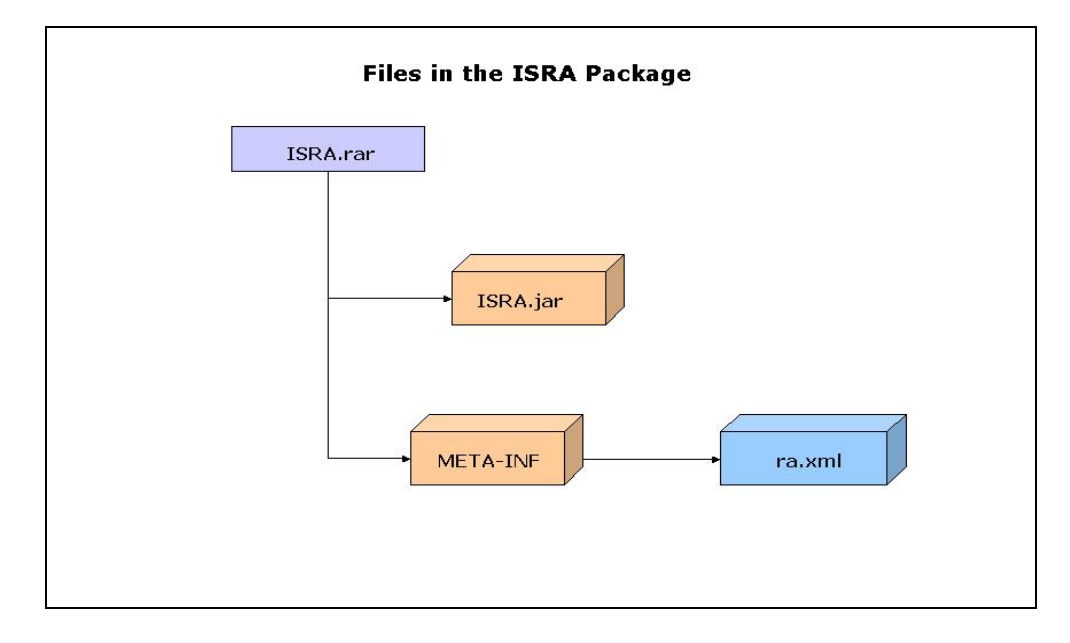

The following figure illustrates a listing of files in the ISRA package:

## Installing/Upgrade ISRA

ISRA is installed from an executable installer file.

The ISRA 3.4.0 installer provides the user with an option to upgrade an existing ISRA version. The installer detects the existing ISRA installed versions and prompts the user to either upgrade one of the previously installed versions or proceed with the fresh installation.

#### **Upgrade Process**

The ISRA 3.4.0 installer detects the existing ISRA 3.2.1 Patch1/3.3.0/3.3a installed versions. When the user opts for upgrading an existing ISRA version, it gets uninstalled and will no longer be available on that machine. The existing 'Professional' edition gets upgraded to 3.4.0 'Professional' edition. Similarly, an existing 'View' version gets upgraded to 3.4.0 'View' edition. The ISRA installer updates the 3.4.0 deployment descriptor (ra.xml) with the values mentioned in the deployment descriptor of the ISRA version that has been upgraded.

- **Note** For HP-UX and Solaris: ISRA 3.4.0 upgrade installer needs to be run as non-root user, the Installer detects previous versions only in non-root logins.
- If a version of ISRA, prior to ISRA 340, has been installed under a root account, the installer's upgrade option will not detect any previous installation.
- If a version of ISRA, prior to ISRA 340, has been installed under a non-root account, the installer's upgrade option will detect and upgrade the previous version only if the same non-root account is used.

**Note** ISRA 3.4.0 GA installer detects and upgrades the 3.2.1\_P1 and 3.3.0 GA version. Any patches on top of previous ISRA versions needs to be manually removed.

#### Installing ISRA

ISRA is installed from an executable installer file. The steps to install ISRA are:

1. Mount **CD-ROM** 

#### **On Generic UNIX:**

Perform this step only if CD-ROM device is not already mounted.

Note that you must have the root user privileges to perform these tasks. Load the ISRA CD into the drive, open a terminal window and create the /cdrom directory using the following command:

```
# mkdir /cdrom
```

- On the system prompt, enter

# mount -F CDFS/cdrom

to mount the CD-ROM.

#### **On Sun Solaris:**

 Using a preferred editor (for example, vi), edit the /etc/vfstab file by adding an entry:

/vol/dev/dsk/c0t2d0/cdrom - /cdrom hsfs 4 - ro

where, /vol/dev/dsk/c0t2d0/cdrom is the CD-ROM device file path, /cdrom is the mount point for the CD and hsfs is the file system format of the CD. Refer to Solaris system manual for more details on mounting devices.

On the system prompt, enter

```
# mount /cdrom
```

to mount the CD-ROM.

#### On HPUX:

 Using a preferred editor (for example, vi), edit the /etc/pfs\_fstab file by adding an entry similar to

```
/dev/dsk/c2t2d0 /cdrom pfs-rrip xlat=unix 0 0
```

where  $\slashed{dev}\slashed{dev}\slashed{d$ 

- On the system prompt, enter:
  - # pfs\_mountd &
  - # pfsd &
- On the system prompt enter the following command to mount the CD-ROM:

# pfs\_mount /cdrom

To ensure that CD-ROM is mounted correctly, on a terminal window, enter

# mount

This lists the CD-ROM device.

7

#### On IBM AIX:

Perform this step only if CD-ROM device is not already mounted.

Note that one must have the root user privileges to perform these tasks. Load the ISRA CD into the drive, open a terminal window and create the /cdrom directory using the command

# mkdir /cdrom

 At the system prompt enter the following command to mount the CD-ROM:

# mount -rv cdrfs /dev/cd0 /cdrom

where /dev/cd0 is the CD-ROM device file path, /cdrom is the mount point for the CD and cdrfs is the file system format of the CD.

#### On Linux:

Open a terminal window and enter

# mount /dev/hdc /mnt/cdrom

where, /dev/hdc is the CD-ROM device file path and /mnt/cdrom is the mount point for the CD. Refer to the Linux system manual for more details on mounting devices.

To ensure that CD-ROM is mounted correctly, on a terminal window, enter

# mount

This lists the CD-ROM device.

#### The installer in Linux folder is meant for Intel based platforms.

#### On zLinux:

For zLinux, the user has to use the installer in GenericUnix folder.

Open a terminal window and enter

# mount /dev/hdc /mnt/cdrom

where, /dev/hdc is the CD-ROM device file path and /mnt/cdrom is the mount point for the CD. Refer to the Linux system manual for more details on mounting devices.

To ensure that CD-ROM is mounted correctly, on a terminal window, enter

# mount

#### **On Windows:**

Open the explorer and select the CD-ROM drive that contains the ISRA CD.

- ISRA Installer comes with bundled JVM for most platforms except in case of "Generic Unix". Launch the ISRA installer by executing setup\_ISRA340.bin on HPUX and Solaris or setup\_ISRA340.exe on Windows Server.
  - On HPUX, IBM AIX, Linux, or Solaris server navigate to the respective folder on the CD-ROM drive to locate setup\_ISRA340.bin. To do this, type:

# cd cdrom/<HPUX, AIX, Solaris, Linux>

- # ./setup\_ISRA340.bin
- On **Windows** Server, locate **setup\_ISRA340.exe** in the Windows folder of the CD-ROM drive. Double-click to launch the ISRA installer.
- For **zLinux**,

zLinux requires a prerequisite of Java 1.4.2 installed already on the system and it should be supplied to the installer as shown below:

- # cd cdrom/<Generic Unix>
- # ./setup\_ISRA340.bin -is:javahome \$JAVA\_HOME/jre
- **Note** The screenshots shown in this section (taken on Windows Server, which includes both 2000 and 2003 Servers) may look slightly different on the user's machine, depending on the server, platform version or settings etc.

The installation screen appears, as shown below:

| Image Services Resources | ce Adapter 3.4.0                                                                                                    |      |
|--------------------------|----------------------------------------------------------------------------------------------------|------|
|                          | Welcome to the InstallShield Wizard for<br>Image Services Resource Adapter Version 3.4.0                                                                                                 |      |
|                          | This installer will guide you through the installation of Image Services<br>Resource Adapter version 3.4.0<br>To continue, choose Next.<br>Image Services Resource Adapter Version 3.4.0 |      |
|                          | IBM Corporation                                                                                                    |      |
| InstallShield            | Back <u>Next&gt;</u>                                                                                                    | ncel |

3. If user clicks **Cancel**, the following dialog box appears:

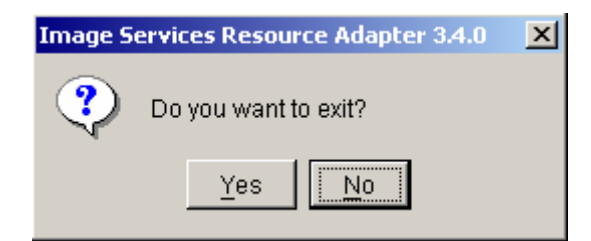

Click No to go back to the previous screen.

- 4. Click Next to proceed. Following are the two instances.
- If ISRA 3.2.1 Patch1/3.3.0/3.3a is installed, then the ISRA 3.4.0 installer will prompt the user to either upgrade the previous installed ISRA version or proceed with the fresh installation. Select the required option and click **Next**, the License Agreement screen appears.

#### Follow steps:

| Image Services Resources | e Adapter 3.4.0                                                                                                    | _ 🗆 🗙 |
|--------------------------|----------------------------------------------------------------------------------------------------|-------|
|                          | Installer detected ISRA 3.3.0 /3.3a installed at C:\Documents and<br>Settings\mdua on this machine. Please select one of the following options<br>click Next:<br>© Upgrade ISRA 3.3.0 /3.3a<br>© Perform a fresh Installation | and   |
| InstallShield            |                                                                                                    | ncel  |

• If ISRA 3.2.1 Patch1 and ISRA 3.3.0 both are installed then the following screen appears:

|          | 1. ISRA 3.2.1 Patch1 installed at C1/ISRA.     2. ISRA 3.3.0 (3.3a, installed at C1/ISRA) |
|----------|-------------------------------------------------------------------------------------------|
|          | Please select one of the following options and click Next:                                |
|          | C Upgrade ISRA 3.2.1 Patch1                                                               |
|          | O Upgrade ISRA 3.3.0 /3.3a                                                                |
| <u>I</u> | C Perform a fresh Installation                                                            |
|          |                                                                                           |

• If any of the ISRA version is not installed and it is a fresh installation then the License Agreement screen appears:

| Software License Agreement                                                                                                    |    |
|----------------------------------------------------------------------------------------------------|----|
| Please read the following license agreement carefully.<br>International Program License Agreement<br>Part 1 - General Terms<br>BY DOWNLOADING, INSTALLING, COPYING, ACCESSING, OR USING THE<br>PROGRAM YOU AGREE TO THE TERMS OF THIS AGREEMENT. IF YOU ARE<br>ACCEPTING THESE TERMS ON BEHALF OF ANOTHER PERSON OR A<br>COMPANY OR OTHER LEGAL ENTITY, YOU REPRESENT AND WARRANT<br>THAT YOU HAVE FULL AUTHORITY TO BIND THAT PERSON, COMPANY, OR<br>LEGAL ENTITY TO THESE TERMS. IF YOU DO NOT AGREE TO THESE<br>TERMS.<br>C I accept the terms in the license agreement<br>C I do not accept the terms in the license agreement | •  |
| InstallShield                                                                                                    | el |

5. Accept the license agreement and click Next to proceed.

| 🞯 Image Servi | ices Resource Adapter 3.4.0 🛛 📃 🗆 🔀                                                                           |
|---------------|----------------------------------------------------------------------------------------------------|
|               | Please select the ISRA edition to be installed on this machine   Professional/Developer Edition  View Edition |
| InstallShield | < <u>B</u> ack <u>N</u> ext > <u>C</u> ancel                                                                  |

6. Choose the ISRA edition to be installed and click Next to proceed.

Depending on the selection, either **View** edition or **Professional** edition of ISRA will be installed.

• The View edition screen appears, as shown below.

#### **ISRA** Installation

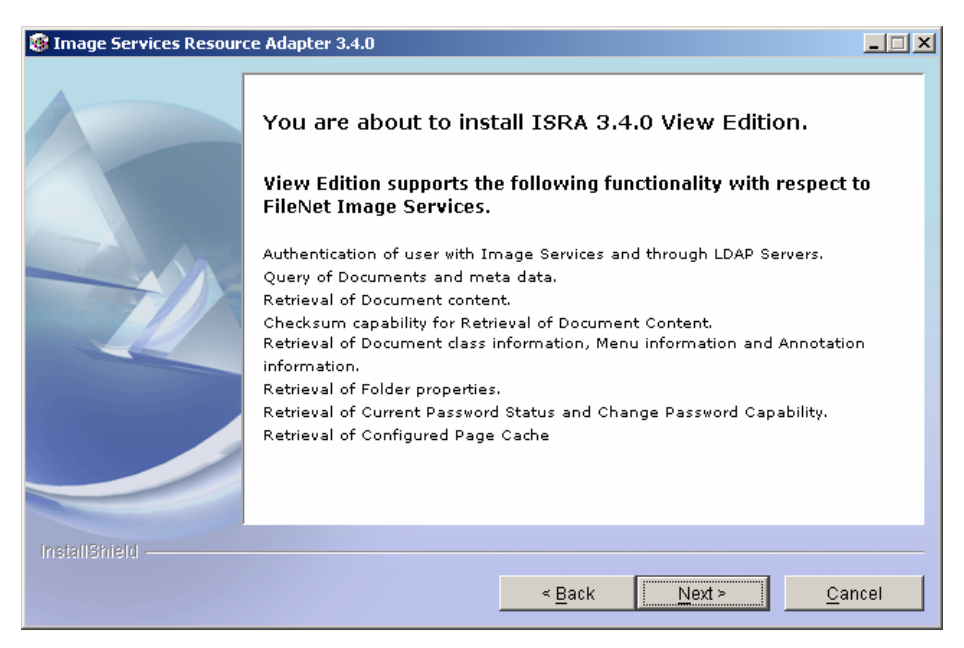

• The Professional edition screen appears, as shown below.

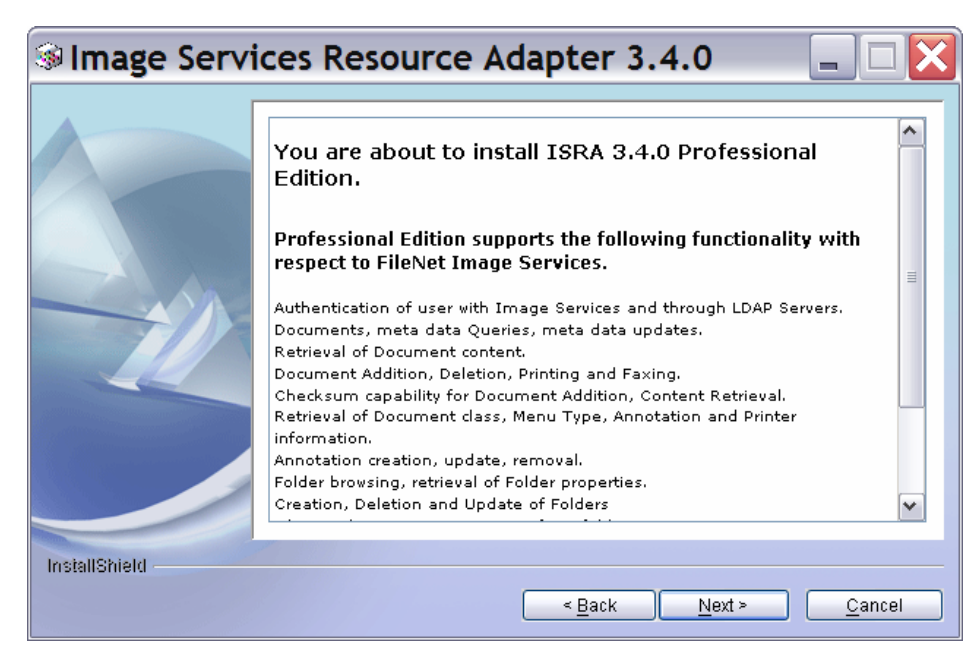

7. Click **Next** to proceed with the installation.

| 🞯 Image Services Resour | ce Adapter 3.4.0                                                                                                    | _ 🗆 🗙 |
|-------------------------|----------------------------------------------------------------------------------------------------|-------|
|                         | Setup will install ISRA into the following folder, if you want to install in a dift<br>folder and/or drive, type the name of the folder below: | erent |
|                         | Directory Name:                                                                                                    |       |
|                         |                                                                                                    | wse   |
|                         |                                                                                                    |       |
|                         |                                                                                                    |       |
|                         |                                                                                                    |       |
| InstallShield           |                                                                                                    |       |
|                         | < <u>B</u> ack <u>N</u> ext > <u>C</u>                                                                                                    | ancel |

8. Choose the directory to install ISRA and click **Next** to proceed. On UNIX systems, the default path shown is //.

| 🞯 Image Services Resour | ce Adapter 3.4.0                                                                            | × |
|-------------------------|---------------------------------------------------------------------------------------------|---|
|                         | Please Review the Following Before Continuing:                                              | _ |
|                         | Image Services Resource Adapter 3.4.0 will be installed in the following location:<br>CNSRA |   |
|                         | for a total size:<br>112.3 MB                                                               |   |
|                         |                                                                                             |   |
|                         |                                                                                             |   |
| InstallShield           |                                                                                             |   |
|                         | < <u>Back</u>                                                                               |   |

9. Verify the information. If there are any errors, click **Back** to make the necessary changes. Else, click **Next** to proceed with the installation of ISRA. The following screen appears:

| Image Services Resource | e Adapter 3.4.0                                               |      |
|-------------------------|---------------------------------------------------------------|------|
|                         | Installing Image Services Resource Adapter 3.4.0. Please wait |      |
|                         | 34%                                                           |      |
| InstallShield           | < <u>B</u> ack <u>N</u> ext > <u>C</u> a                      | ncel |

10. When ISRA installation completes, the following screen appears:

| 🞯 Image Services Resourc | e Adapter 3.4.0                                                                                                    | <u> </u> |
|--------------------------|----------------------------------------------------------------------------------------------------|----------|
|                          | The InstallShield Wizard has successfully installed Image Services Resour<br>Adapter 3.4.0. Choose Finish to exit the wizard. | ce       |
| InstallShield            | < <u>B</u> ack Next > <b>∏En</b>                                                                                              | ish      |

11. Click Finish.

For Linux, enter # umount /mnt/cdrom

For other UNIX platforms (AIX, Solaris and HP-UX), login as root user and execute the following command to unmount the CD-ROM:

# umount /cdrom

Remove CD from the drive.

## Silent Installation/Upgrade of ISRA

**Note** As compared to Interactive install/upgrade of ISRA, silent installation involves additional configuration and settings. Hence, users are advised preferably to use Interactive install whenever possible and use silent install only as a last option.

Silent Installation of ISRA 3.4.0 can be done either using setup\_ISRA340.jar or platform specific binaries (.exe or .bin).

Please copy the entire directory structure "disk1" to the target machine before running the silent installation. Make sure that the /Docs sub-folder is present.

#### Silent Upgrade Process

Make the following changes in the template file for Silent Upgrade:

1. Set the value of variable UpgradeBean.InstallOption as 1, if you wish to upgrade from ISRA 3.3.0 to 3.4.0. Use this upgrade option if 3.3.0 is the only ISRA version installed on the machine.

[For performing a fresh installation of 3.4.0, set the value of UpgradeBean.InstallOption as 2.]

#### Using setup\_ISRA340.jar

Perform the following steps:

1. Execute the following command on the command prompt to generate a template file:

```
java -cp setup_ISRA340.jar run -options-template
<Real Path>/<name of template file>, for example,
fnsw\ISRASilent\ISRASilent.txt
```

- 2. Make the following changes in the template file:
  - Set the value of variable licenseAccepted to true to accept the license agreement
  - Set the value of variable EditionBean.ISRAEdition to either "Professional" or "View " to install the respective ISRA edition
  - Set the value of variable installLocation as the complete path of the directory where ISRA needs to be installed.
  - Set the value of variable UpgradeBean2.Installoption as 1 if you wish to upgrade from ISRA 3.2.1 Patch1 to 3.4.0. Use this upgrade option if 3.2.1 Patch1 is the only ISRA version installed on the machine.

[For performing a fresh installation of 3.4.0, set the value of UpgradeBean2.InstallOption as 2.]

• Set the value of variable UpgradeBean3.Installoption as 1 if you wish to upgrade from ISRA 3.2.1 Patch1. Set it as 2 if you wish to upgrade from ISRA 3.3.0. Use this upgrade option if both 3.2.1 Patch1 and 3.3.0 ISRA versions are installed on the machine.

[For performing a fresh installation of 3.4.0, set the value of UpgradeBean3.InstallOption as 3.]

3. Set the path to location containing **setup\_ISRA340.jar** file on command prompt. Execute the following command to start the Silent installation:

```
java -cp setup_ISRA340.jar run -silent -options
<Real Path>/ISRASilent.txt
```

#### **Using Platform Binaries**

**Note** Users are recommended to use corresponding platform binaries to perform ISRA silent install/upgrade. For example, setup\_ISRA340.bin for AIX, setup\_ISRA340.exe for Windows.

Perform the following steps:-

1. Execute the following command on the command prompt to generate a template file:

#### On Windows:

```
setup_ISRA340 -options-template <Real Path>/<name
of template file>, for example
fnsw\ISRASilent\ISRASilent.txt
```

#### On Unix:

```
./setup_ISRA340.bin -options-template <Real
Path>/<name of template file>, for example
fnsw\ISRASilent\ISRASilent.txt
```

- 2. Make the following changes in the template file:
  - Set the value of variable licenseAccepted to true to accept the license agreement
  - Set the value of variable EditionBean.ISRAEdition to either "Professional" or "View " to install the respective ISRA edition
  - Set the value of variable installLocation as the complete path of the directory where ISRA needs to be installed.
  - Set the value of variable UpgradeBean2.Installoption as 1 if you wish to upgrade from ISRA 3.2.1 Patch1 to 3.4.0. Use this upgrade option if 3.2.1 Patch1 is the only ISRA version installed on the machine.

[For performing a fresh installation of 3.4.0, set the value of UpgradeBean2.InstallOption as 2.]

• Set the value of variable UpgradeBean3.InstallOption as 1 if you wish to upgrade from ISRA 3.2.1 Patch1. Set it as 2 if you wish to upgrade from ISRA 3.3.0. Use this upgrade option if both 3.2.1 Patch1 and 3.3.0 ISRA versions are installed on the machine.

[For performing a fresh installation of 3.4.0, set the value of UpgradeBean3.InstallOption as 3.]

3. Set the path to location containing setup\_ISRA340.exe or setup\_ISRA340.bin file on command prompt. Execute the following command to start the Silent installation:

#### **On Windows:**

```
setup_ISRA340 -options <Real Path>/<name of
template file> -silent
```

On Unix:

./setup\_ISRA340.bin -options <Real Path>/<name of template file> -silent

## **Notices**

## Notices

This information was developed for products and services offered in the U.S.A.

IBM may not offer the products, services, or features discussed in this document in other countries. Consult your local IBM representative for information on the products and services currently available in your area. Any reference to an IBM product, program, or service is not intended to state or imply that only that IBM product, program, or service may be used. Any functionally equivalent product, program, or service that does not infringe any IBM intellectual property right may be used instead. However, it is the user's responsibility to evaluate and verify the operation of any non-IBM product, program, or service.

IBM may have patents or pending patent applications covering subject matter described in this document. The furnishing of this document does not grant you any license to these patents. You can send license inquiries, in writing, to:

IBM Director of Licensing

IBM Corporation

North Castle Drive

Armonk, NY 10504-1785

U.S.A.

For license inquiries regarding double-byte (DBCS) information, contact the IBM Intellectual Property Department in your country or send inquiries, in writing, to:

IBM World Trade Asia Corporation

Licensing

2-31 Roppongi 3-chome, Minato-ku

Tokyo 106-0032, Japan

The following paragraph does not apply to the United Kingdom or any other country where such provisions are inconsistent with local law: INTERNATIONAL BUSINESS MACHINES CORPORATION PROVIDES THIS PUBLICATION "AS IS" WITHOUT WARRANTY OF ANY KIND, EITHER EXPRESS OR IMPLIED, INCLUDING, BUT NOT LIMITED TO, THE IMPLIED WARRANTIES OF NON-INFRINGEMENT, MERCHANTABILITY OR FITNESS FOR A PARTICULAR PURPOSE. Some states do not allow disclaimer of express or implied warranties in certain transactions, therefore, this statement may not apply to you.

This information could include technical inaccuracies or typographical errors. Changes are periodically made to the information herein; these changes will be incorporated in new editions of the publication. IBM may make improvements and/or changes in the product(s) and/or the program(s) described in this publication at any time without notice.

Any references in this information to non-IBM Web sites are provided for convenience only and do not in any manner serve as an endorsement of those Web sites. The materials at those Web sites are not part of the materials for this IBM product and use of those Web sites is at your own risk.

IBM may use or distribute any of the information you supply in any way it believes appropriate without incurring any obligation to you.

Licensees of this program who wish to have information about it for the purpose of enabling: (i) the exchange of information between independently created programs and other programs (including this one) and (ii) the mutual use of the information which has been exchanged, should contact:

**IBM** Corporation

J46A/G4

555 Bailey Avenue

San Jose, CA 95141-1003

U.S.A.

Such information may be available, subject to appropriate terms and conditions, including in some cases, payment of a fee.

The licensed program described in this document and all licensed material available for it are provided by IBM under terms of the IBM Customer Agreement, IBM International Program License Agreement or any equivalent agreement between us.

Any performance data contained herein was determined in a controlled environment. Therefore, the results obtained in other operating environments may vary significantly. Some measurements may have been made on development-level systems and there is no guarantee that these measurements will be the same on generally available systems. Furthermore, some measurements may have been estimated through extrapolation. Actual results may vary. Users of this document should verify the applicable data for their specific environment.

Information concerning non-IBM products was obtained from the suppliers of those products, their published announcements or other publicly available sources. IBM has not tested those products and cannot confirm the accuracy of performance, compatibility or any other claims related to non-IBM products. Questions on the capabilities of non-IBM products should be addressed to the suppliers of those products.

All statements regarding IBM's future direction or intent are subject to change or withdrawal without notice, and represent goals and objectives only.

This information contains examples of data and reports used in daily business operations. To illustrate them as completely as possible, the examples include the names of individuals, companies, brands, and products. All of these names are fictitious and any similarity to the names and addresses used by an actual business Professional is entirely coincidental.

#### **COPYRIGHT LICENSE:**

This information contains sample application programs in source language, which illustrate programming techniques on various operating platforms. You may copy, modify, and distribute these sample programs in any form without payment to IBM, for the purposes of developing, using, marketing or distributing application programs conforming to the application programming interface for the operating platform for which the sample programs are written. These examples have not been thoroughly tested under all conditions. IBM, therefore, cannot guarantee or imply reliability, serviceability, or function of these programs.

## Trademarks

• IBM is a registered trademark of International Business Machines Corporation in the United States, other countries, or both.

- Adobe, the Adobe logo, PostScript, and the PostScript logo are either registered trademarks or trademarks of Adobe Systems Incorporated in the United States, and/or other countries.
- Cell Broadband Engine is a trademark of Sony Computer Entertainment, Inc. in the United States, other countries, or both and is used under license there from.
- Java and all Java-based trademarks are trademarks of Sun Microsystems, Inc. in the United States, other countries, or both.
- Microsoft, Windows, Windows NT, and the Windows logo are trademarks of Microsoft Corporation in the United States, other countries, or both.
- Intel, Intel Iogo, Intel Inside, Intel Inside Iogo, Intel Centrino, Intel Centrino Iogo, Celeron, Intel Xeon, Intel SpeedStep, Itanium, and Pentium are trademarks or registered trademarks of Intel Corporation or its subsidiaries in the United States and other countries.
- UNIX is a registered trademark of The Open Group in the United States and other countries.
- Linux is a registered trademark of Linus Torvalds in the United States, other countries, or both.
- ITIL is a registered trademark, and a registered community trademark of the Office of Government Commerce, and is registered in the U.S. Patent and Trademark Office.
- IT Infrastructure Library is a registered trademark of the Central Computer and Telecommunications Agency, which is now part of the Office of Government Commerce.
- Other company, product, or service names may be trademarks or service marks of others.

# Index

Installing ISRA, 6 Integration with existing Enterprise Information Systems (EIS), 5 Resource Adapter Module, 5 Silent Installation of ISRA, 15 Silent Upgrade Process, 15 Structure of the ISRA Package, 6 Upgrade Process, 6